## KiCad5. 0勉強会資料

2018/09/01 手作りアンプの会

肥後信嗣

- K i C a d の構成
   KiCad は回路図作成から基板設計、ガーバー出力までのすべてのプロセスを行うことができるフリーソフトウェアです。
   KiCad は次のソフト群で構成されており、ネットリスト、部品データなどのデータをやりとりすることで連携して機能するようになっています。
- ・回路図レイアウトエディタ………回路図エディタ

- ガーバービューワ……ガーバデータ閲覧
- 2. 基板設計全体の流れ
  - ①シンボルライブラリエディタで必要な回路図部品を作成する。
    - ・ほとんどの部品がライブラリにあるので、極力流用する。(後述)

②回路図レイアウトエディタに必要な部品を配置していく。

・同じ部品を多数使用する場合は、最初の1個についてフットプリント(部品の足パターン)を紐付けし、以降はその部品のコピーで増やしていくと間違えが起こりにくい。

③結線して回路を仕上げる。

・回路図は正しくつながってさえいれば基板はできるので、あまり体裁にこだわらな くてよい。

④部品のリファレンスを振る

・アノテーション 2
 を使って、自動でリファレンスを振ることができる。

⑤回路に間違いがないか確認する。

- ・エレクトリカルルールチェック
- ⑥各部品のフットプリントが間違っていないか CvPcb
- ⑦ 1000 を使って、ネットリストを生成する。
- ⑧KiCad の本体から基板パターンエディタ Pcbnew を起動し を使って作成したネットリストを読み込む。

⑩デザインルールを設定する。今回 基板業者 PCBWAY は最小線幅、最小クリアランスともに 0.1mm で推奨値は 0.15mm なので、Pcbnew のデフォルトのデザインルール(0.2mm/0.2mm) で頃合いだと思われる。
 グローバルデザインルールのカスタム配線幅に 0.5,0.75,1.0 などを追加しておくと、画

面左上のリストからパターン幅が選べるようになる。

①大まかに部品を配置し、GND と電源ラインと、こだわるパターンを引く。GND ラインをあとでベタにする場合はとりあえず GND は適当につないでおけばよい。部品を裏面に配置したいときは部品を選択して右クリックの「フットプリント」「裏返す」。

<sup>12</sup>Edge.Cuts レイヤーに基板外形を描く。

13自動配線ソフトのインストール

- ・https://github.com/freerouting/freerouting/raw/master/binaries/FreeRouting.exe ※FreeRouting.exe は適当なホルダに入れておく
- http://www.oracle.com/technetwork/java/javase/downloads/jre8-downloads-2133155.html

【参照】

https://kerikeri.top/posts/2016-04-22-freerouting/

- ④回路図レイアウトエディタのファイルのエクスポートから Spctra DSN を選び、.dsn ファイルを生成する。
- ⑤FreeRouting.exe を起動し、Open Your Own Design から上記生成した dsn を読み込み、Autorouter ボタンを押して、自動配線する。配線が終了したら File の Export Spectra Session File を押して ses ファイルを出力。
- ⑩回路図レイアウトエディタのファイルのインポートから上記生成された.ses ファイルを 読み込む。
- ①自動配線ができなかったところと、修正するパターンを選択して Del するとラッツ(細線)にもどるので手動でパターンを引く。
- <sup>1</sup> パターンを引いている最中に V キーを押すと、ビアを生成して裏面に抜ける。
- (1)ネジ穴は孤立したビア(径をあらかじめ設定)を打つか、あらかじめフットプリントを 作成しておく。フットプリントの場合は、フットプリントエディタでパッドをひとつ生 成し、右クリックで編集、穴径とパターン径を設定する。

20Ctrl+F1 でショートカットキーリスト。

- ②パターンを引いている最中にひとつ前にもどりたいときは、ダブルクリックで一旦配線 を終了して BackSpace。
- ②ベタパターンを入れる場合は、 を選択し、ベタ範囲の最初の位置をクリックすると ベタ設定画面が出るので、対象レイヤ、ベタを接続するネット(GNDとか)、クリア ランスを設定する。クリアランスの初期値は 0.508 だが、大きすぎる感じがするので、 クリアランス/パッド抜きクリアランスを 0.254、最小幅を 0.15 程度にするのが適当 ではないか。
  - ベタ領域を囲めたら最終ポイントダブルクリックして、右クリックから「すべてのゾーンを塗りつぶす」を選択してベタを入れる。

- <sup>(2)</sup>ベタパターンの削除は、ベタの輪郭を右クリック、「ゾーン」「ゾーンの塗りつぶしを 削除」または「ゾーン外枠を削除」など。
- @ベタパターンが侵入できないエリアができてしまったら、いったん削除し、あらかじめ
  その領域に裏面からビアで接続ネット(GND など)を配線しておく。縫うように配線
  しておくとよい。
- <sup>23</sup>すべてのパターンができたらツールからデザインルールチェック(DRC)を行い、 パターンの引き忘れやクリアランスのチェックを行う。
- ② をクリックしてガーバーデータを生成する。
   出力ディレクトリを入力し、図1の内容で設定する。注意すべきことは、空のレイヤが選択されていないか。例えば裏面にシルクを入れていない場合は、B.Silks はチェックを外す。

設定できたら「製造ファイル出力」をクリックしてガーバーを出力する。

次に、図2の内容でドリルファイルの設定を行い、「ドリルファイル」をクリックし てドリルファイルを生成する。

| ガーパー 〜 Gerbe                                                                                                    | er/                                                                                                    |                                                                                                    |
|----------------------------------------------------------------------------------------------------|----------------------------------------------------------------------------------------------------|----------------------------------------------------------------------------------------------------|
| 含まれるレイヤー:<br>✓ F.Cu<br>Ø B.Cu<br>F.Adhes<br>B.Adhes<br>F.Paste<br>B.Paste<br>F.SilkS<br>Ø B.SilkS<br>Ø B.SilkS<br>Ø B.Mask<br>Dwgs.User<br>Cmts.User<br>Eco1.User<br>Eco2.User<br>Ø Edge.Cuts<br>Margin<br>F.CrtYd<br>B.CrtYd<br>B.Fab | <ul> <li>-般オプション:</li> <li>全てのレイヤーにシートリファレンスをプロット</li> <li>フットプリントの定数をプロット</li> <li>フットプリントのリファレンスをプロット</li> <li>非表示の定数/リファレンスをプロット</li> <li>非表示の定数/リファレンスを登制的にプロット</li> <li>ビアのテンティングを禁止</li> <li>基板外形レイヤーのデータを他のレイヤーから除外</li> <li>シルクからパッドを除外</li> <li>「原点に補助座標を使用</li> <li>横軸に対して反転してプロット</li> <li>ネガ出力プロット</li> <li>プロット前にゾーンの塗り潰しをチェック</li> <li>半田マスクオプション:</li> <li>クリアランス: 0 mm</li> <li>幅: 0 mm</li> <li>ガーパーオプション:</li> <li>Protelの拡張子を使用</li> <li>拡張 X2 機能を含む</li> <li>ゴガーパー・ジョブ ファイルを生成</li> <li>ジルクをレジストで抜く</li> </ul> | ドリルマーク:<br>なし<br>信率:<br>1:1<br>出力モード:<br>塗り潰し<br>線幅: (mm):<br>0.1<br>0.1<br>座標フォーマット<br>○ 4.5, 単位 mm<br>● 4.6, 単位 mm |
| ±カメッセータ:<br>表示: ☑全て ☑Iラ-                                                                                                    | ☑ 警告   ☑ 情報  ☑ 動作   レポートフ                                                                                                    | アイルを保存                                                                                                    |

図 1. ガーバー設定

| 7ァイル形式・                                                                             | เร็บแ⊋ฃวี ว⊽⊀แวォ−⊋ฃ⊳                                                         | - <del>ና</del> 7 <b>ቱ</b> ዚሉ ሰሃ ፖ ドሀዚ | 1           |
|-------------------------------------------------------------------------------------|------------------------------------------------------------------------------|---------------------------------------|-------------|
| ) Excellon                                                                          | ⊖ HPGL                                                                       | ネットクラスの値を使用                           | ドリル ファイルを生成 |
| ) Gerber X2 (実験用)                                                                   | ○ PostScript<br>● ガーパー                                                       | マイクロビアドリル:                            | マップ ファイルを生成 |
| 『リルの単位:                                                                             | O DXF                                                                        |                                       | レポートファイルを生成 |
| ) mm<br>Dinch                                                                       | O SVG<br>O PDF                                                               | 穴の数:<br>メッキありパッド: 30<br>非メッキのパッド: 0   | 閉じる         |
| ゼロのフォーマット:<br>) 小数点フォーマット<br>) 先頭ゼロ省略 (リーディング ゼロ サプレス)<br>) 後方ゼロ省略 (トレイリング ゼロ サプレス) | Excellon ドリル ファイル オプション:<br>」 Y軸でミラー<br>」 最小のヘッダー<br>」 PTHとNPTH穴を一つのファイルにマージ | 貫通ビア: 63<br>マイクロビア: 0<br>ベリードビア: 0    |             |
| )ゼロを保持                                                                              | ドリル原点:                                                                       |                                       |             |
| <b>唐度:</b> 2:4                                                                      | <ul><li>○絶対位置</li><li>●補助座標</li></ul>                                        |                                       |             |
| ₩ <b>₩</b> ->\$                                                                     |                                                                              |                                       |             |

図2. ドリルファイル設定

②以上で同じフォルダにガーバーデータとドリルデータが生成された。生成されたファイルの例を図3に示す。(FM ラジオ基板)これらは、KiCadの最初の画面からガーバービューワーで見ることができる。これらのファイルをすべてまとめて zip して基板製造会社に送る。

| 名前                    | 更新日時            | 種類        | サイズ    |
|-----------------------|-----------------|-----------|--------|
| FMRcv00.drl           | 2016/12/13 9:37 | DRL 7741V | 2 KB   |
| FMRcv00-B.Cu.gbl      | 2016/12/13 9:37 | GBL ファイル  | 185 KB |
| FMRcv00-B.Mask.gbs    | 2016/12/13 9:37 | GBS ファイル  | 5 KB   |
| FMRcv00-B.SilkS.gbo   | 2016/12/13 9:37 | GBO ファイル  | 29 KB  |
| FMRcv00-Edge.Cuts.gm1 | 2016/12/13 9:37 | GM1 ファイル  | 1 KB   |
| FMRcv00-F.Cu.gtl      | 2016/12/13 9:37 | GTL ファイル  | 141 KB |
| FMRcv00-F.Mask.gts    | 2016/12/13 9:37 | GTS ファイル  | 4 KB   |
| FMRcv00-F.SilkS.gto   | 2016/12/13 9:37 | GTO ファイル  | 38 KB  |

図3. ガーバーファイルリスト

<sup>28</sup>その他の Tips

- ・PCB上の部品の位置決めを数値で行いたい場合は、部品を右クリック、「フットプリント」「パラメータ編集」「ポジション」で座標を入力する。その後移動不可にするには移動/配置の「パッドをロック」を選ぶ。
- ・パターンの水平、垂直、45°の制約を解除するには、「設定」「一般設定」「配線時の角度を45°に制限」チェックを外す。
- ・配線パターン幅は、右上のプルダウンリストから希望の幅を選んで、対象のパターン

をダブルクリックすると変更できる。

- ・パターン設計中にフットプリントの変更を行う場合は、部品を右クリック、「フット プリント」「フットプリント編集」で行う。
- ・補助座標をリセットするには Shift+SPACE

26BOM(部品表)出力

回路図エディタ Eeschema から をクリックし、初めての場合は「プラグインを追加」から bom2csv を追加する。bom2csv のディレクトリは

C:\ProgramFiles\KiCad\bin\scripting\plugins

コマンドラインを

xsltproc -o "%O.csv" "C:¥Program

Files¥KiCad¥bin¥scripting¥plugins¥bom2csv.xsl" "%I"

に変更し、生成をクリックすると、プロジェクトのホルダに csv 形式の部品表が生成される。

注意すべきことは、プロジェクトのディレクトリに日本語が入るとエラーが出る。My Document も不可なので、この問題が起こった場合は、プロジェクトホルダを c:¥直下 などにコピーし、そこからプロジェクトを開いて BOM を生成する。

【既存の部品から部品を生成する方法】

- シンボルライブラリエディタを開く。
- ② 左窓のシンボルー覧から作りたい部品の元になる部品を見つける。
- ③ 元になる部品を右クリックして"シンボルを複製"
- ④複製された部品を開いて編集。
- ⑤ すべてのライブラリを保存 🌆 を押して保存する。
- ※このシステムでは、個別の部品のファイルは存在せず、部品はカテゴリごとのライブラリに含まれていて、ライブラリに含まれる部品を編集したらライブラリごと格納するイメージになっている。

## 3. PCBWAY への発注

①http://www.pcbway.com/にアクセスし、メンバー登録する。

②メンバーでログインし、PCB Instant Quote を選び、必要項目を入力する(図4)。 入力箇所は、基板寸法、レイヤー数、基板厚、色、および Surface Finish のところに ある Yes の選択(有鉛処理関係??)。その他はおおむねデフォルトでOK。

③Calculate を押すと見積もりが出るので、Add to Cart を押す。

- ④Upload File のダイヤログが出るので、先に作成したガーバーデータの zip ファイルを 送る。
- ⑤これで発注は終了。PCBWAY でデータのチェックが完了すると、最終的な値段が提示 され、支払いが可能になる。データチェック終了に要する時間は 2~5 時間程度。

- ⑥データチェックが完了して支払い可能になったら、paypal で支払い手続きをする。支 払い方法に"use credit"というのがあり、クレジットカードと勘違いしたが、これは 信用取引だと思われる。
- ⑦これで発注完了。コストは小さな基板だと1枚あたり1ドル、DHL 送料が2000円 で、10枚でトータル3200円程度。

| PCB Spe                      | cification \$                            | Selection                                    |                                | 00000                                                                                                    |
|------------------------------|------------------------------------------|----------------------------------------------|--------------------------------|----------------------------------------------------------------------------------------------------|
| Board type:@                 | Single pie                               | ces © Panel by                               | Customer 9 Pa                  | nel by PCBWay                                                                                                   |
| Different Desig<br>in Paneto | n1                                       | e.g.                                         |                                | 0                                                                                                    |
| * Size (single):             | 080                                      | X 55                                         | mm inch'↔mm                    |                                                                                                    |
| * Quantity (sin              | 10                                       | pcs                                          |                                | Single Spa parent Sox                                                                                           |
| Layers:                      | 1 Layer                                  | 2 Layers 4 Lay                               | ers 6 Layers 8                 | Layers 10 Layers                                                                                                |
|                              | 12 Layers                                | 14 Layers                                    |                                |                                                                                                    |
| Material                     | Normal FR-                               | 4 Board Alumin                               | um Board Blind                 | vias Board                                                                                                    |
| FR4-TG:                      | TG 130-14                                | O TG 150-160                                 | TG 170-180                     |                                                                                                    |
| Thickness:                   | 0.4 0.6                                  | 0.8 1.0 1.2                                  | 1.6 2.0 2.4                    | Unit: mm                                                                                                    |
| Min Track/Spa                | angmil 5/                                | /5mil 8/6mil 1                               |                                |                                                                                                    |
| Min Hole Size:               | 0.2mm 0                                  | 0.25mm 0.3mm                                 | Ö                              |                                                                                                    |
| Solder Mask:                 | Green                                    | Red Yellow                                   | Blue White                     | Black                                                                                                    |
|                              | Purple                                   | Matt black                                   | att green None                 |                                                                                                    |
| Silkscreen:                  | White                                    | Black None                                   |                                |                                                                                                    |
| Gold fingers:                | Yes No                                   |                                              |                                |                                                                                                    |
| Surface Finish               | HASL with                                | lead HASL lead                               | free Immersion                 | gold Hard Gold                                                                                                  |
|                              | OSP                                      |                                              |                                |                                                                                                    |
|                              | Tick "Yes" r<br>discretion v<br>Yes @ No | means you accept<br>without extra charg<br>0 | we might change "<br>e.Thanks! | HASL" to "ENIG" at our                                                                                          |
| Via Process:                 | Tenting via                              | Plugged vias                                 | Vias not covered               |                                                                                                    |
| Finished Copp                | 1 oz Cu                                  | 2 oz Cu 3 oz C                               | u 🛛 4 oz Cu 🚛                  | The second second second second second second second second second second second second second second second se |
| Detailed inform<br>of PCB:   | understan                                | PCB details to ma<br>d your requiremen       | ke it as clear as pos<br>ts.   | sible for us to                                                                                                 |

図4. PCBWAY 見積もり依頼画面